## Radiosenderlogos festlegen

## Nachfolgend wird die Variante der FM-Radiosender Logos beschrieben. Um die Anleitung für Ihren DAB+ Tuner verwenden zu können, müssen Sie lediglich "FM" durch "DAB" ersetzen.

Sie haben nach dem letzten Softwareupdate Ihres Dynavin N6 die Möglichkeit Logos der Radiosender einfügen. Diese werden dann mit im Display angezeigt, wenn der Sender abgespeichert wurde. Sie benötigen dazu nur eine SD/Micro-SD Karte um die Logos zu übertragen. Diese muss im Format FAT16/32 Formatiert sein und sollte die Speicherkapazität von 64GB nicht überschreiten.

## Gehen Sie dazu wie folgt vor:

- Suchen Sie Radiosender an Ihrem Dynavin Gerät und speichern diese ab. Sortieren Sie die Sender nach Ihren Wünschen und merken Sie sich die Position der Sender. z.B. SWR3 auf Speicherplatz FM1
- Stecken Sie eine SD-Karte in den Computer. Unter Umständen benötigen Sie dazu einen USB-SD-Karten Adapter.
- **3.** Erstellen Sie auf der SD-Karte einen Ordner, den Sie "RADIO" nennen ("DAB" bei Digitalradio). Beachten Sie, dass die Buchstaben alle großgeschrieben sind.

| 🕳   🕑 📙 🍤 🦿 =                       | Laufwerktools      | - 🛛 🔤 🍤                           | <b>6</b> - I      |         | Laufwerktools                         |
|-------------------------------------|--------------------|-----------------------------------|-------------------|---------|---------------------------------------|
| Datei Start Freigeben Ansich        | t Verwalten        | Datei Start                       | Freigeben         | Ansicht | Verwalten                             |
| An Schnellzugriff Kopieren Einfügen | Verschieben nach - | An Schnellzugriff I<br>anheften   | Kopieren Einfügen |         | Verschieben nach *<br>Kopieren nach * |
| Zwischenablage Organis              |                    | Zwischenablage                    |                   |         | Organisi                              |
| ← → · ↑ → Wechseldatenträger (H:)   |                    | ← → ~ ↑ → Wechseldatenträger (H:) |                   |         |                                       |
| 1 Element                           |                    | 1 Element                         |                   |         |                                       |

4. Laden Sie sich die Logos der Radiosender, die Sie verwenden wollen, runter. Diese finden Sie auf der Homepage der Radiosender oder im Internet.

Diese Dateien werden nicht von Dynavin zur Verfügung gestellt.

Beachten Sie bei der Dateigröße, dass die Bilder ein Seitenverhältnis von 122x92px nicht überschreiten.Unter Umständen müssen Sie die Bilder noch bearbeiten, um die Größe anzupassen.

Die Dateien müssen im Format .jpg/.bmp oder .png abgespeichert werden.

 Ändern Sie nun den Namen der Logos auf FM1 (DAB1) bis FM15 (DAB15) oder AM1 bis AM15. Achten Sie darauf, dass diese wieder großgeschrieben werden. Der Dateiname steht dann gleichzeitig für den Sender Speicherplatz.

Zum Beispiel auf Senderplatz FM1 ist der Sender SWR3 abgespeichert.

Speichern Sie somit das Logo des SWR3 Senders mit dem Dateinamen FM1 ab. So kann dann das System erkennen welches Logo auf welchem Speicherplatz angezeigt wird.

 Wenn Sie dies mit allen Sendern getan haben von denen Sie ein Logo eingeblendet haben möchten, legen Sie die SD-Karte in den MMC Kartenslot in Ihrem Dynavin Gerät.

Hinweis: Verwenden Sie hierfür nicht den Navi-SD Kartenslot!

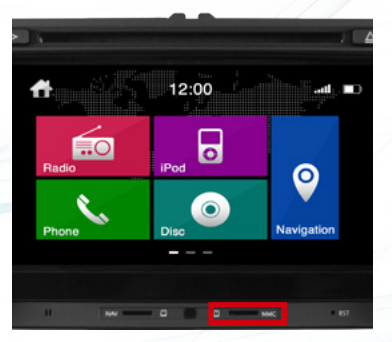

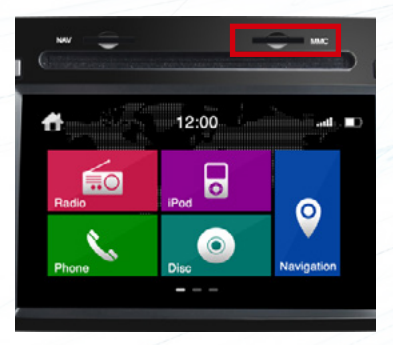

7. Nach dem Einlegen der SD-Karte werden die Informationen abgerufen und die Logos werden angezeigt. Beachten Sie, dass sobald Sie die Karte wieder herausnehmen, die Logos auch nicht mehr angezeigt werden können.